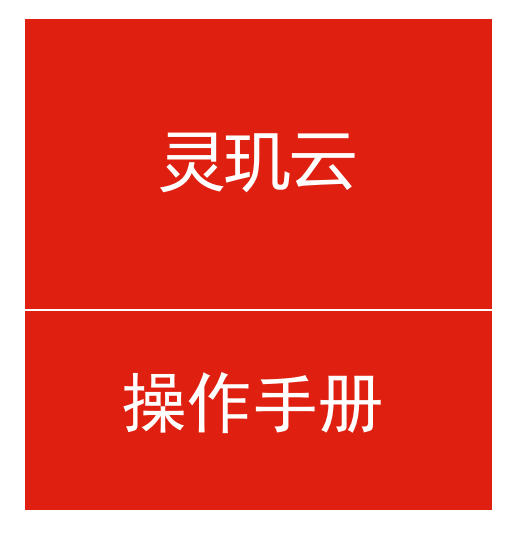

## 人事-申请权限

培训讲师:中台产品组-李云龙 所属部门:信息化管理事业部

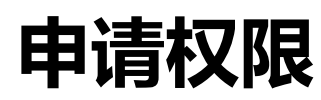

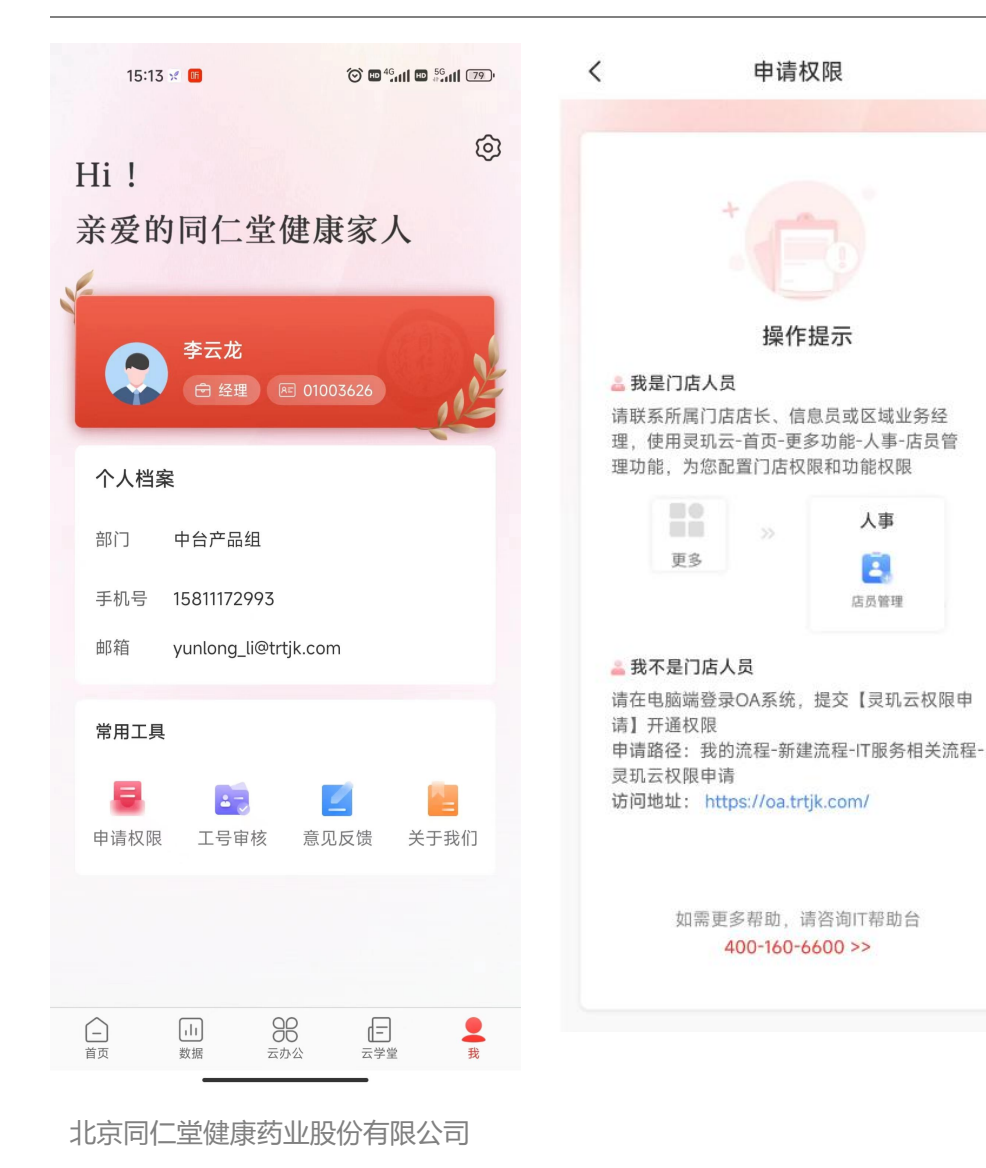

- ◆新用户使用手机号短验登录,
  进入一级导航菜单【我】
- ◆ 点击【申请权限】,进入权限 申请页面
- ◆ 门店人员请联系所属门店店长 为您配置权限
- ◆ 非门店人员请登录OA系统, 提交【NEW-数字中台权限申 请】流程,系统平台选择【灵 玑云APP/小程序】,填写表单 后提交

2

## 开通门店权限

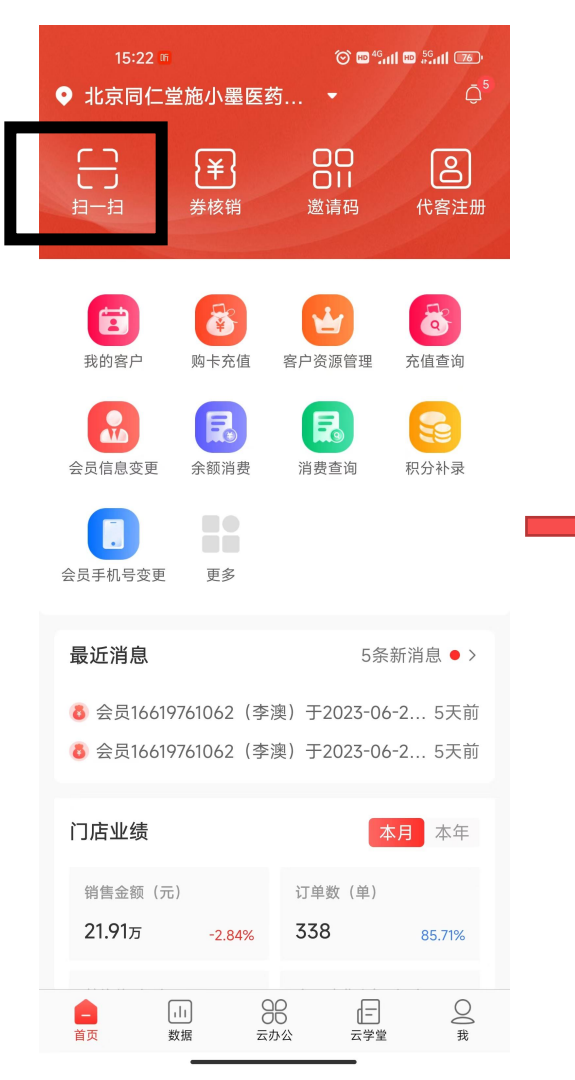

|   | 15                      | 5:18 🕙 🛅    |                     | 🎯 🖽 <sup>46</sup> atil 🖽 🖟 | G <b>ull (78)</b> |
|---|-------------------------|-------------|---------------------|----------------------------|-------------------|
|   | <                       |             |                     |                            | 一步                |
|   | ■ 姓名:王健<br>工号: 20000349 |             |                     |                            |                   |
|   | 请分配                     | 门店权限<br>100 |                     | 8                          | 查询                |
|   |                         | 地址号         | 门店名称                |                            |                   |
|   |                         | 100         | 北京同仁堂施<br>司         | 小墨医药有陬                     | 灵公                |
|   |                         | 2737        | 北京同仁堂商<br>公司(35100匹 | 业投资集团有<br> 通桥药店)           | 下限                |
| , |                         | 3426        | 店中店DZD1_<br>大栅栏     | 北京1同仁堂                     | 药店                |
|   |                         |             |                     |                            |                   |

- ◆ 店长/信息员权限用户使用灵玑云首页扫
  一扫功能扫描二维码,进入权限分配页面
- ◆ 页面默认展示当前用户已有的门店权限, 通过勾选门店,为店员开通门店权限
- ◆ 门店列表支持按地址号、门店名称搜索

北京同仁堂健康药业股份有限公司

## 开通角色权限

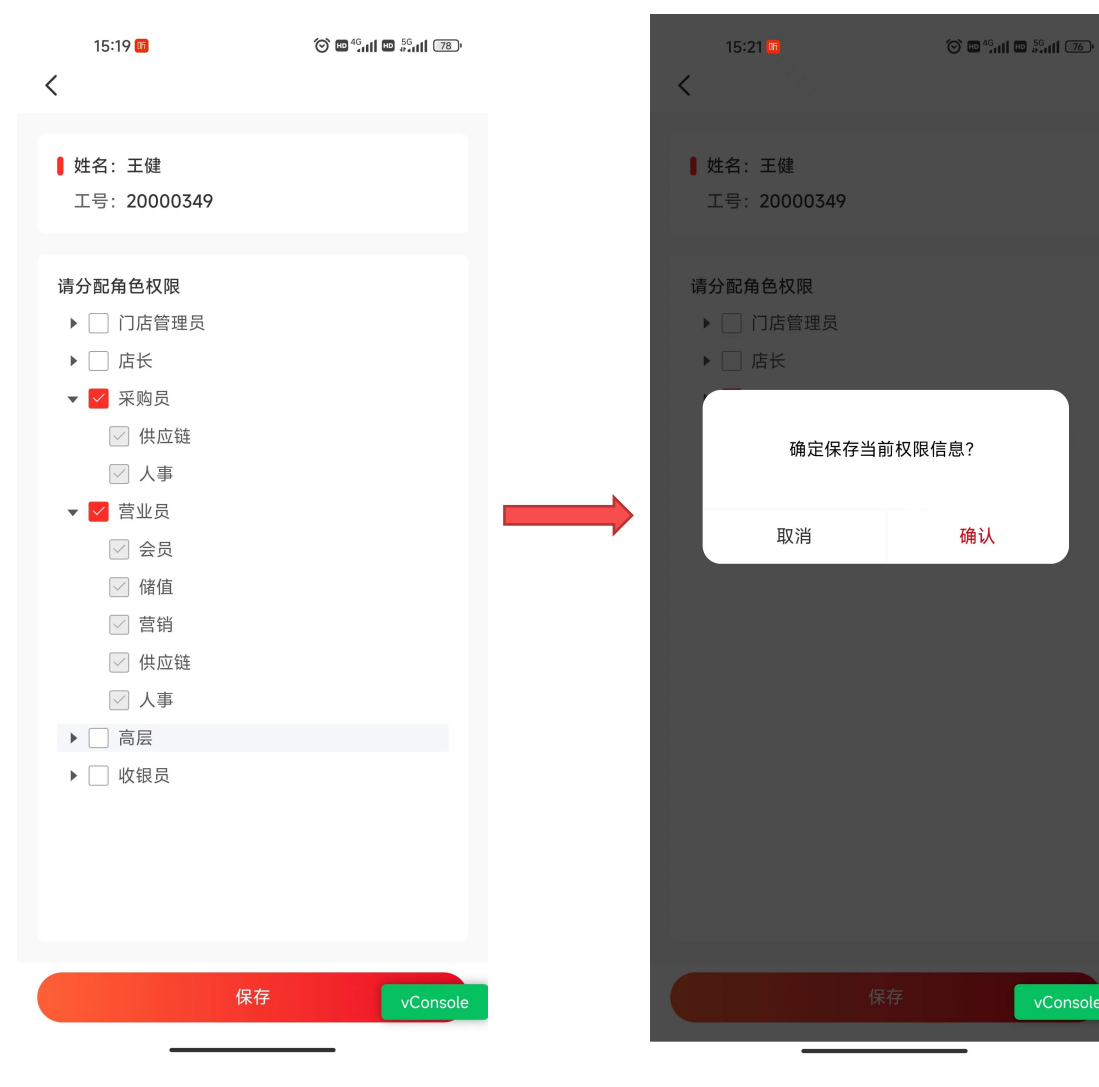

- ◆ 点击开通门店权限页面右上角的【下一步】
  按钮,进入开通角色权限页面
- ◆ 页面默认展示当前用户已有的角色权限, 通过勾选角色和功能模块,为店员开通角 色权限
- ◆ 点击保存按钮,提交成功后,店员即已开 通新权限

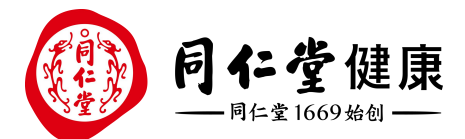

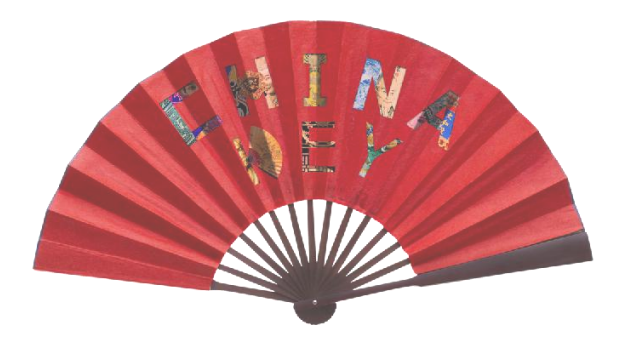

## THANKS 感谢 聆 听

让 传 统 在 现 代 生 活 中 获 得 新 生 Bring Heritage Back to Life